## МИНИСТЕРСТВО НАУКИ И ВЫСШЕГО ОБРАЗОВАНИЯ РОССИЙСКОЙ ФЕДЕРАЦИИ

Федеральное государственное бюджетное образовательное учреждение высшего образования «Воронежский государственный технический университет»

Кафедра графики, конструирования и информационных технологий в промышленном дизайне

569-2021

# САПР И ИНФОРМАЦИОННЫЕ ТЕХНОЛОГИИ В ДИЗАЙНЕ

# МЕТОДИЧЕСКИЕ РЕКОМЕНДАЦИИ

к выполнению лабораторных работ для обучающихся по направлению 54.03.01 «Дизайн» (профиль «Промышленный дизайн») всех форм обучения

Воронеж 2021

#### Составители:

А. В. Кузовкин, А. П. Суворов, Ю. С. Золототрубова

САПР и информационные технологии в дизайне: методические рекомендации к выполнению лабораторных работ для обучающихся по направлению 54.03.01 «Дизайн» (профиль «Промышленный дизайн») всех форм обучения / ФГБОУ ВО «Воронежский государственный технический университет»; сост.: А. В. Кузовкин, А. П. Суворов, Ю. С. Золототрубова. – Воронеж: Изд-во ВГТУ, 2021. – 35 с.

Приводится описание выполнения лабораторных работ по дисциплине «САПР и информационные технологии в дизайне».

Предназначены для студентов, обучающихся по направлению 54.03.01 «Дизайн» (профиль «Промышленный дизайн»), всех форм обучения.

Методические указания подготовлены в электронном виде и содержатся в файле ЛР\_САПРиИТвД.pdf.

Ил. 42.

УДК 681.3(07) ББК 30.18я7

**Рецензент** - А. А. Болдырев, канд. техн. наук, доцент кафедры технологии машиностроения ВГТУ

Издается по решению редакционно-издательского совета Воронежского государственного технического университета

# 1. ЛАБОРАТОРНАЯ РАБОТА № 1. НАЧАЛО РАБОТЫ

### 1.1. Запуск и настройка

Перед началом работы мы рекомендуем настроить некоторые параметры программы.

Для настройки графических параметров вашего компьютера:

- 1. Щелкните правой кнопкой мыши на рабочем столе Windows и выберите Свойства.
- 2. В диалоговом окне *Свойства: Экран* перейдите на вкладку Параметры.
- 3. В группе «Качество цветопередачи» выберите *Самое высокое (32 бита)* и нажмите *ОК.*

Совместимость графической карты

Поскольку Autodesk Inventor является высокопроизводительным приложением для трехмерного моделирования, его функции весьма интенсивно используют вычислительные ресурсы компьютера и в особенности графической карты. Поэтому очень важно, чтобы ваш компьютер был оборудован совместимой графической картой и соответствующим драйвером. Получить дополнительную информацию о совместимых графических картах и загрузить нужные драйверы к ним можно на сайте *www. certified. com / graphics* по ссылке *Card Certification.* 

Для запуска Autodesk Inventor:

1. Сделайте двойной щелчок на ярлыке *Autodesk Inventor* Рабочем столе.

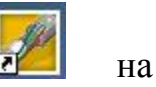

2. Выберите «Запустить продукт» и нажмите Далее.

Открывается Стартовая панель Autodesk Inventor. На ней пользователю предлагается ознакомиться с разнообразными справочными и учебными материалами.

В стартовой панели нажмите *Отмена* для закрытия окна. Программа Autodesk Inventor запущена и готова к работе.

Настройка цвета графической области

В Autodesk Inventor можно выбрать различные цветовые схемы. Для первых шагов в Autodesk Inventor рекомендуется выбрать простейшую цветовую схему с белым фоном графической области.

- 1. Из меню Сервис выберите Настройка.
- 2. На вкладке Цвета выберите цветовую схему Презентация.
- 3. Нажмите Применить, а затем Закрыть.

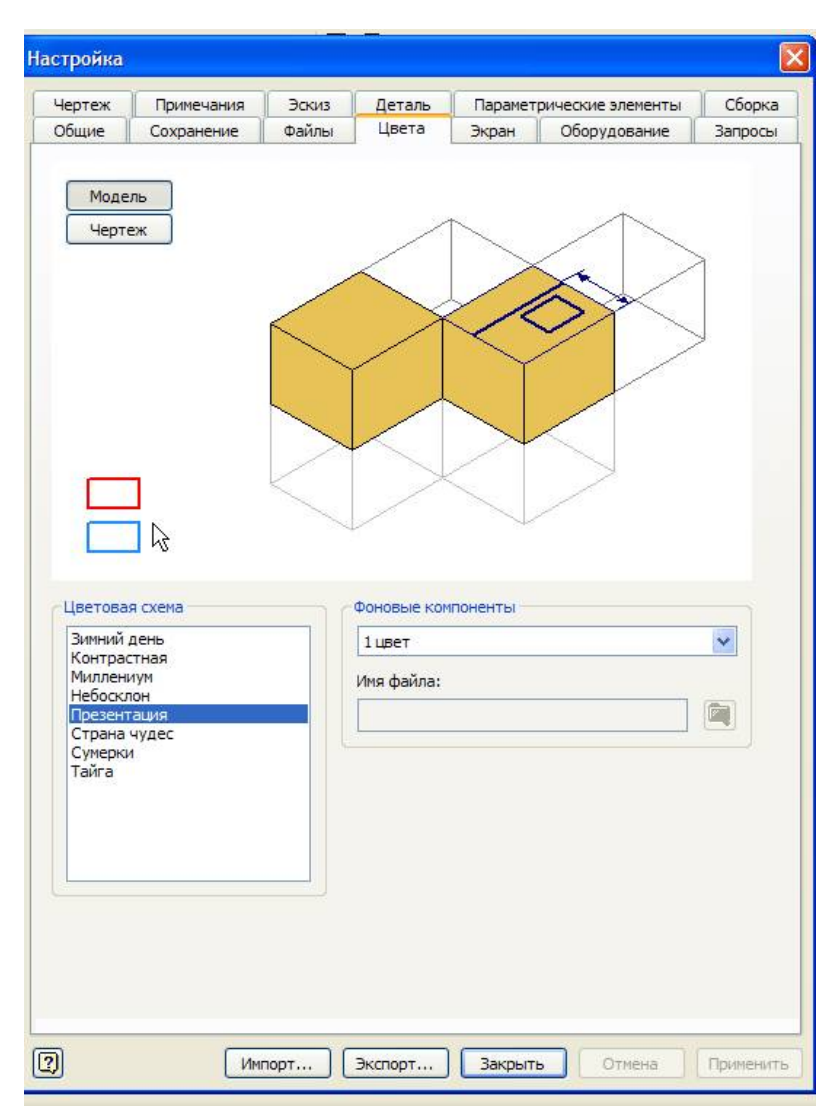

Рис. 1.1. Настройка цвета

Для организации файлов, относящихся к проекту, в Autodesk Inventor используются так называемые файлы проектов.

### 1.2. Создание проектов

Для создания проекта:

1. Выберите в меню Файл пункт Проекты.

Новый проект можно создать, даже если Autodesk Inventor не запущен. Нажмите  $\Pi yc\kappa$  в Microsoft Windows, затем выберите Programs> Inventor > Tools > Project Editor. 2. В диалоговом окне Проекты щелкните мышью на кнопке Создать

|                                                                | Расположение проекта                                                      |     |
|----------------------------------------------------------------|---------------------------------------------------------------------------|-----|
| Default                                                        |                                                                           |     |
| Designs                                                        | C:\Program Files\Autodesk\Vault 2008\Samples\Inventor 2008\Padlock\       |     |
| MY Inventor                                                    | F:\Inventor\MY\                                                           |     |
| MyInv                                                          | C: \Documents and Settings\Пользователь \Мои документы \Inventor \MУInv \ |     |
| 🗸 номер группы                                                 | C: Documents and Settings Пользователь Мои документы Inventor номер г     | руп |
| samples                                                        | C:\Program Files\Autodesk\Inventor 2008\Samples\                          |     |
| tutorial_files                                                 | C:\Program Files\Autodesk\Inventor 2008\Tutorial Files\                   |     |
| Использовать библис<br>Библиотеки                              | этеку стилей = Только чтение<br>ые папки<br>ки                            |     |
| <ul> <li>Часто используем</li> <li>Специальные папи</li> </ul> |                                                                           |     |

Рис. 1. 2. Диалоговое окно «Проекты»

- 3. В диалоговом окне *Мастер создания проектов Inventor*, следуя приглашениям ответьте на вопросы:
- *Тип создаваемого проекта.* Выберите Новый однопользовательский проект
- Имя проекта.
- Именем файла проекта будет номер учебной группы, например, Э-18051. Файл проекта будет использовать это имя с расширением .*ipj*. Он помещается в папку, заданную в поле *Папка проекта*.

| ип создаваем | ого проекта    |               |  |
|--------------|----------------|---------------|--|
| О Новый п    | роект хранилиц | ца            |  |
| 💿 Новый о    | днопользовате  | льский проект |  |
|              |                |               |  |
|              |                |               |  |
|              |                |               |  |
|              |                |               |  |
|              |                |               |  |
|              |                |               |  |
|              |                |               |  |
|              |                |               |  |
|              |                |               |  |

Рис. 1.3. Тип создаваемого проекта

| Mur.           |                  |            |            |              |              |      |
|----------------|------------------|------------|------------|--------------|--------------|------|
| аня<br>Э-18051 |                  |            |            |              |              |      |
|                | екта (пабочего)  | пространст | rea)       |              |              |      |
| C:\Docum       | ents and Setting | s\Пользова | тель\Мои д | окументы\Іп∨ | entor\Э-1    |      |
| Толный пу      | ть               |            |            |              |              |      |
| C:\Docum       | ents and Setting | s\Пользова | тель Мои д | окументы\Inv | entor\3-1805 | i1∖∋ |
|                |                  |            |            |              |              | - 8  |
|                |                  |            |            |              |              |      |
|                |                  |            |            |              |              |      |
|                |                  |            |            |              |              |      |
|                |                  |            |            |              |              |      |
|                |                  |            |            |              |              |      |

Рис.1.4. Имя проекта, папка проекта

| е проекты:               |                                | Новый проект:  |              |
|--------------------------|--------------------------------|----------------|--------------|
| Логическое имя<br>ibrary | Расположение<br>C:\Program Fil | Логическое имя | Расположение |
| сположение биб.          | лиотеки:                       |                |              |

Рис. 1.5. Выбор библиотек

| Имя проекта      | Расположение проекта                                                                                       |     |
|------------------|----------------------------------------------------------------------------------------------------|-----|
| Default          |                                                                                                    |     |
| Designs          | C:\Program Files\Autodesk\Vault 2008\Samples\Inventor 2008\Padlock\                                        |     |
| Имя проекта      | C:\pocuments and Settings\Пользователь\Мои документы\Inventor\Имя проект                                   | a\  |
| MY Inventor      | F: Inventor MY                                                                                             |     |
| MyInv            | C:\Documents and Settings\Пользователь\Мои документы\Inventor\MУInv\                                       |     |
| номер группы     | C: \Documents and Settings \Пользователь \Мои документы \Inventor \номер груп                              | пы  |
| > 3-18051        | C:\Documents and Settings\Пользователь\Мои документы\Inventor\3-18051\                                     |     |
| samples          | C:\Program Files\Autodesk\Inventor 2008\Samples\                                                           |     |
| tutorial_files   | C:\Program Files\Autodesk\Inventor 2008\Tutorial Files\                                                    |     |
| Вложенный файл = | сителіз and settings і іользователь імой документы univentor у імя проекта і<br>еку стилей = Только чтение | 1 1 |

Рис. 1.6. Созданный файл проекта Э-18051

## 1.3. Редактирование проектов

Для редактирования проекта:

- 1. Выберите пункт *Проекты* в меню *Файл* (все открытые файлы Autodesk Inventor нужно закрыть).
- 2. В верхней части диалогового окна *Проекты* дважды щелкните мышью на имени проекта, чтобы сделать его текущим.
- 3. В нижней части диалогового окна *Проекты* щелкните правой кнопкой мыши в редактируемой строке и выберите пункт меню. Можно также выделить редактируемую область, а затем выбрать знак

*Редактировать выбранный элемент* **1** правой части диалогового окна.

4. Чтобы отредактировать порядок поиска каталогов, выделите путь каталога и щелкните на стрелке вверх или вниз в правой части диалогового окна.

### 1.4. Информация о файлах

При создании деталей, сборок, файлов презентаций и видов чертежа данные сохраняются в отдельных файлах с разным расширением.

| _               | іл                    |              |             | len en en en en en en en en en en en en e |
|-----------------|-----------------------|--------------|-------------|-------------------------------------------|
| По умолчанию    | Британские            | Метрические  |             |                                           |
| DWG             |                       | B            |             | B                                         |
| Обычный.dw      | ıg Обычный.idv        | w Сварка.iam | Обычный.ipt | Обычный.iam                               |
| P               |                       |              |             |                                           |
| Обычный.ір      | n ЛистМат.ipt         | ŧ            |             |                                           |
|                 |                       |              |             |                                           |
|                 |                       |              |             |                                           |
|                 |                       |              |             |                                           |
|                 |                       |              |             |                                           |
|                 |                       |              |             |                                           |
| Файл п          | роекта:               | Э-18051.ipj  |             | Проекты                                   |
| Файл п<br>Быстр | роекта:<br>рый запуск | Э-18051.ipj  |             | Проекты                                   |

Рис. 1.7. Диалоговое окно «Новый файл»

В Autodesk Inventor можно создавать файлы следующих типов.

#### Деталь (.ipt)

Файлы деталей содержат только одну деталь и могут быть двух- или трехмерными.

#### Сборка (.iam)

Файлы сборок могут состоять из одной детали, нескольких деталей или входящих сборок. Сами детали сохраняются в собственных файлах, и файл

# сборки может ссылаться на них.

### Презентации (.ipn)

Файлы презентации показывают детали сборки отдельно друг от друга. Файл презентации подключается к сборке так же, как файлы деталей. Файлы презентации бывают анимационными и показывают, как собирается или разбираются сборки.

#### Деталь из тонколистового материала (.ipt)

Файлы деталей из тонколистового материала – это файлы, для которых загружена среда моделирования листового материала.

#### Чертежи (.idw)

Файлы чертежей могут содержать изображения деталей, сборок и/или файлы презентаций. К чертежам разрешается добавлять размеры и обозначения. Детали и сборки в файлах чертежей подключаются также, как детали и сборки в файлах сборки и презентации.

### 1.5. Интерфейс программы

Познакомимся с интерфейсом Autodesk Inventor. Он может показаться уже знакомым, поскольку построен по стандартам Windows.

По умолчанию среда работы с деталью в Autodesk Inventor выглядит так, как показано на рис. 1. 8.

Экран разделен на следующие области:

#### Меню

В верхней части экрана расположена строка падающих меню, каждое из которых состоит из различных пунктов. Например, меню «Файл» состоит из пунктов «Открыть», «Сохранить», «Выход». В меню «Вид» сгруппированы команды работы с экраном, такие как «Повернуть», «Зуммировать» и др.

#### Стандартная панель инструментов

Под строкой меню расположена Стандартная панель инструментов Autodesk Inventor. Кнопки на этой панели выполняют самые распространенные операции, в том числе Открыть, Сохранить, Эскиз, Возврат, Повернуть.

| Mathematical Autodesk Inventor Simulation 2008 - HE3APEFM     | ИСТРИРОВАННАЯ ВЕ                      | РСИЯ - [Деталь1]                                  |                                         |   |             |
|---------------------------------------------------------------|---------------------------------------|---------------------------------------------------|-----------------------------------------|---|-------------|
| 🚰 Файл Правка <u>В</u> ид Вс <u>т</u> авка Формат Сервис Прек | о <u>б</u> разовать Прило <u>ж</u> ен | ия О <u>к</u> но <u>И</u> нтернет <u>С</u> правка | 2 🦞 🕂                                   |   | _ 8 ×       |
| 🗅 - 🔯 🥀 🔚 🗘 🖓 🔯 Выбор - 🏎 В                                   | Возврат 🔹 📝 [ 🖄 🖓                     | Обновить - 🔍 🔍 🔍 🤹                                | • • • • • • • • • • • • • • • • • • • • |   |             |
| 2D эскиз *                                                    |                                       |                                                   |                                         |   |             |
| / Отрезок [L] •                                               |                                       |                                                   |                                         |   |             |
| Окружность: центр [C] ▼                                       |                                       |                                                   |                                         |   |             |
| 🌈 Дуга: 3 точки 👻                                             |                                       |                                                   |                                         |   |             |
| Прямоугольник: 2 точки 🔹                                      |                                       |                                                   |                                         |   |             |
| • Сопряжение [F] •                                            |                                       |                                                   |                                         |   |             |
| Точка, центр                                                  |                                       |                                                   |                                         |   |             |
| • Многоугольник                                               |                                       |                                                   |                                         |   |             |
| р Отражение                                                   |                                       |                                                   |                                         |   |             |
| р.е Прямоугольный массив                                      |                                       |                                                   |                                         |   |             |
| қ <mark>о</mark> р Круговой массив                            |                                       |                                                   |                                         |   |             |
| 🚇 Смещение [0]                                                |                                       |                                                   |                                         |   |             |
| Разместить элемент                                            |                                       |                                                   |                                         |   |             |
| ++ Размеры [D]<br>                                            |                                       |                                                   |                                         |   |             |
| х<br>Модель → ?                                               |                                       |                                                   |                                         |   |             |
| Ф Деталь 1                                                    | 1                                     |                                                   |                                         |   |             |
| Начало                                                        |                                       |                                                   |                                         |   |             |
| Конец детали                                                  |                                       |                                                   |                                         |   |             |
|                                                               | -                                     |                                                   |                                         |   |             |
|                                                               | ••                                    |                                                   |                                         |   |             |
|                                                               |                                       | -                                                 |                                         |   |             |
| 🛃 ЛУСК 📁 1 🔛 Зап                                              | туск и настройка                      | Mutodesk Inventor Si                              |                                         | Q | õ 🛢 🏀 16:40 |

Рис. 1.8. Экран работы с деталью

#### Инструментальная палитра

В инструментальной палитре располагаются специальные инструменты проектирования, состав которых меняется в зависимости от режима, в котором идет работа. Например, при создании нового изделия в инструментальной палитре располагаются инструменты для создания и вставки компонентов. При создании нового компонента в палитре располагаются инструменты для построения эскизов. При завершении построения эскиза инструменты на палитре автоматически меняются на другие, используемые для превращения эскиза в конструктивный элемент.

Инструментальная палитра имеет два режима: обычный и Эксперт. По умолчанию палитра находится в обычном режиме, когда в ней отображаются и значки инструментов, и их названия. В режиме Эксперт, который предназначен для опытных пользователей, отображаются только значки инструментов. Для перевода инструментальной палитры в режим Эксперт щелкните в ее пределах правой кнопкой мыши и выберите Эксперт.

#### Браузер

Браузер по умолчанию располагается под инструментальной палитрой. При работе с изделиями в браузере отображается структура деталей и узлов

проектируемого изделия. При работе с деталями браузер показывает компоненты данной детали.

#### Изменение вида модели

Для изменения текущего вида на стандартный изометрический вид:

• Щелкните правой кнопкой мыши в графической области и выберите Изометрический вид (F6).

Модель ориентируется на экране в соответствии со стандартным изометрическим видом.

Для возврата к предыдущему виду модели:

• Щелкните правой кнопкой мыши в графической области и выберите Предыдущий вид (F5).

Для возврата к предыдущему виду удобно пользоваться функциональной клавишей *F5*.

Для увеличения фрагмента модели:

- 1. В Стандартной панели инструментов выберите Показать рамкой
- 2. В графической области щелкните мышью выше и левее изображения, а второй раз ниже и правее.

# 2. ЛАБОРАТОРНАЯ РАБОТА № 2. ПОСТРОЕНИЕ ЭСКИЗА ВТУЛКИ

Рассмотрим построение модели втулки, показанной на рис. 2.1.

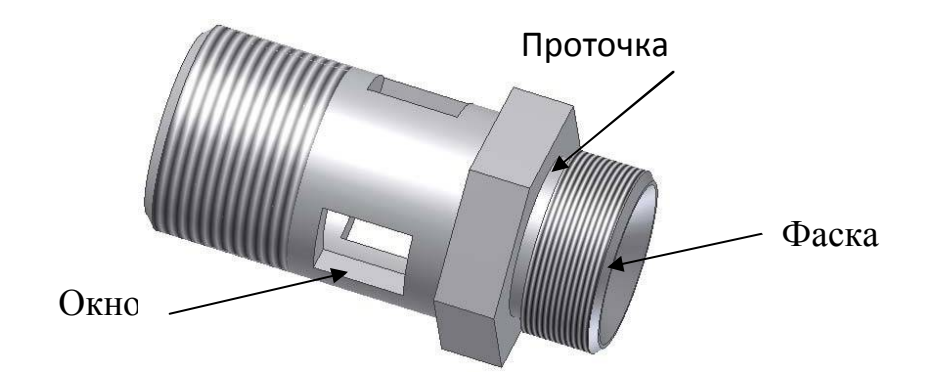

Рис. 2.1. Модель втулки

### 2.1. Построение первого эскиза

Первый элемент детали имеет цилиндрическую форму, поэтому мы начинаем с построения окружности.

- 1. В панели «2D эскиз» выберите Окружность: центр
- 2. Поместите курсор в графическую область. Курсор превращается в желтую точку.
- 3. Подведите курсор к пересечению главных координатных осей.
- 4. Щелчком мыши задайте положение центра окружности и переместите курсор вправо вверх.

При перемещении курсора вслед за ним динамически показывается будущая окружность, в нижнем правом углу экрана отображается радиус.

- 5. Перемещайте курсор вправо вверх, пока значение радиуса не станет равным примерно 12.
- 6. Щелкните в этом месте мышью.

Окружность готова. Инструмент «Окружность: центр» по-прежнему активен.

7. В графической области щелкните правой кнопкой мыши и выберите

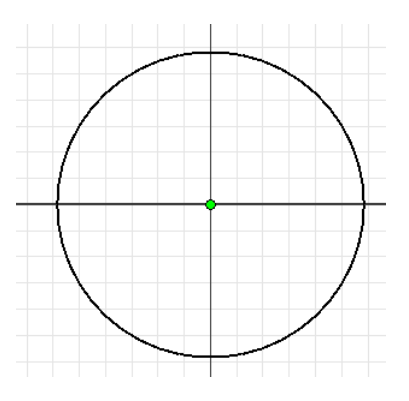

Завершить.

Рис. 2.2. Эскиз окружности

### 2.2. Нанесение размеров

Когда базовая геометрическая форма определилась, можно задать точный размер. Autodesk Inventor позволяет наносит размеры различных типов: линейные, угловые, радиальные и др.

### Задание значений размеров

При построении эскиза мы задавали размер окружности лишь приблизительно. Теперь зададим точное значение.

Для задания точного диаметра окружности:

1. Выберите размер диаметра окружности.

Открывается диалоговое окно, в котором выделяется текущее значение диаметра.

2. Наберите 24 и щелкните по зеленой галочке справа от поля ввода (или нажмите *Enter*). Поскольку эскиз в Autodesk Inventor управляется размером, геометрия эскиза автоматически изменяется.

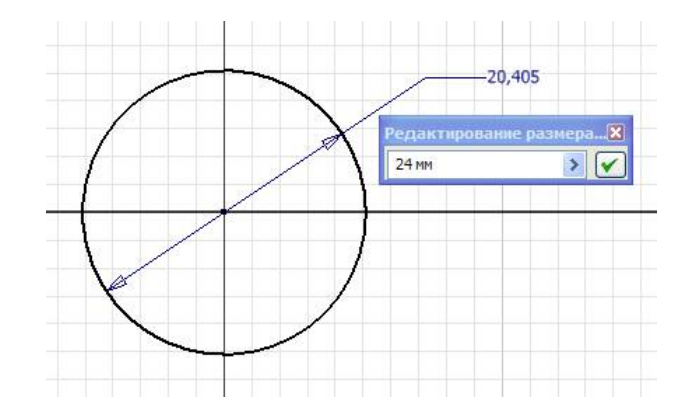

Рис. 2.3. Нанесение размера

# 2.3. Принятие эскиза

Для принятия эскиза:

- *1.* Измените текущий вид на изометрический, щелкнув правой кнопкой мыши в графической области, и выберите *Изометрический вид*.
- 2. В графической области щелкните правой кнопкой мыши и выберите *Завершить.*
- 3. В графической области щелкните правой кнопкой мыши и выберите Принять эскиз.

Обратите внимание, что в графической области пропала координатная сетка, а в инструментальной палитре инструменты эскизирования заменились на инструменты работы с объемными моделями.

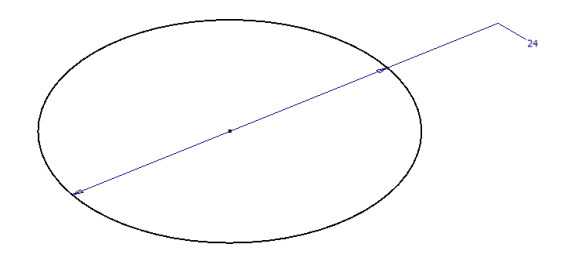

Рис. 2.4. Изометрический вид

### 2.4. Создание первого конструктивного элемента

Вызываем инструмент «Выдавливание»

1. В инструментальной палитре выберите инструмент Выдавливание

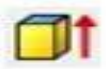

Открывается диалоговое окно «Выдавливание».

- 2. В графической области укажите выдавливаемый контур: окружность.
- 3. В диалоговом окне «Выдавливание» нажмите для выбора направления выдавливания.

В графической области появляются контуры будущего результата.

4. В графической области захватите мышью контур будущего выдавливания и перетащите его, динамически увеличив глубину выдавливания на некоторую величину.

Заметьте, что при перетаскивании значение в диалоговом окне «Выдавливание» изменяется. Можно ввести и точное значение.

5. В диалоговом окне «Выдавливание» выделите текущее значение и наберите 10, а затем нажмите ОК.

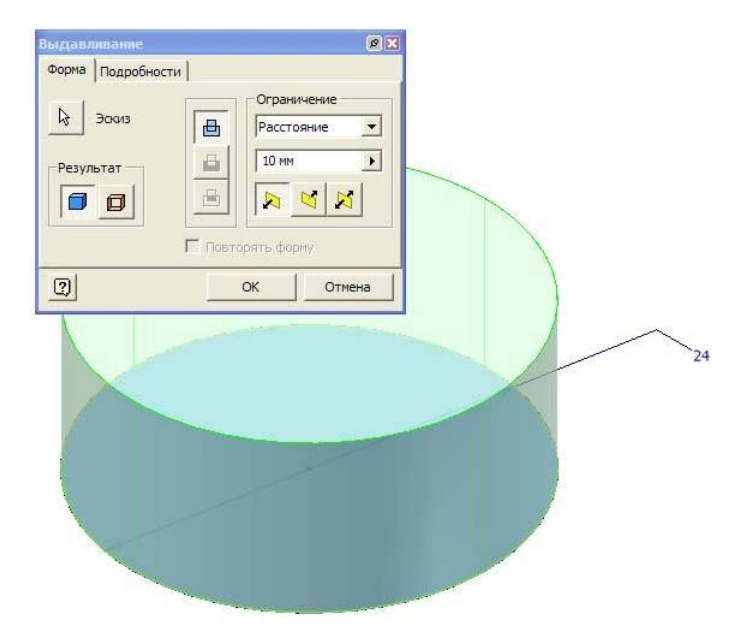

Рис. 2.5. Выдавливание окружности

## 2.5. Построение второго эскиза

Теперь добавим к модели цилиндрическую проточку. Начнем с построения эскиза. Прежде всего зададим плоскость эскиза.

- 1. В Стандартной панели инструментов выберите 2D эскиз
- 2. В графической области выберите верхнюю грань детали.

В графической области появляется сетка, а на палитре – инструменты для эскизирования. Обратите внимание, что в браузере все элементы, кроме Эскиз 2, помечаются серым цветом, показывая, что все остальные элементы неактивны.

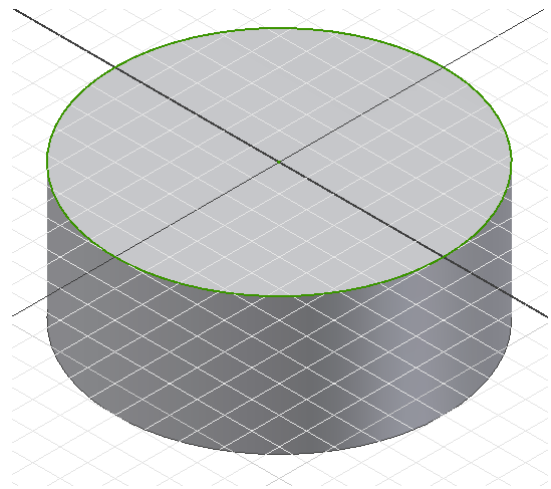

Рис. 2.6. Плоскость эскиза

### Показ нормали к плоскости

Перед тем, как начать построение эскиза проточки нужно изменить ориентацию вида на перпендикулярную плоскость эскиза:

- 1. В Стандартной панели инструментов выберите Вид на объект
- 2. В графической области выберите верхнюю грань детали.

#### Изменение стандартного поведения эскиза

Стандартное поведение эскиза в Autodesk Inventor можно изменить в любое время. Например, можно изменить параметры отображения координатной сетки и выбрать редактирование размеров при их нанесении.

Для изменения стандартного поведения двумерного эскиза:

- 1. Из меню «Сервис» выберите Настройка.
- 2. Перейдите на вкладку Эскиз.
- 3. Снимите флажки Дополнительные сетки и Оси.
- 4. Поднимите флажок Редактировать размеры при нанесении.
- 5. Нажмите ОК.

Обратите внимание, что внешний вид сетки на экране изменился.

|             |                   |             | 10          | 14 H        |                    |         |
|-------------|-------------------|-------------|-------------|-------------|--------------------|---------|
| Общие       | Сохранение        | Файлы       | Цвета       | Экран       | Оборудование       | Запрось |
| ертеж       | Примечания        | Эскиз       | Деталь      | Параметр    | ические элементы   | Изделие |
| ) эскиз     |                   |             |             |             |                    |         |
| Приори      | итет наложения з  | ависимосте  | й           | Отображат   | ь на экране        |         |
| (• Па       | раллельно-перпе   | ндикулярно  | ·           | Г Линии с   | етки               |         |
| C For       | ризонтально-вер   | тикально    |             | Г Дополн    | ительные линии сет | ки      |
| C He        | т                 |             |             | Госи        |                    |         |
| Избыт       | очные размеры     |             |             | П Знак си   | стемы координат    |         |
| С Де        | лать контрольнь   | ши          |             |             |                    |         |
| 🤄 Вы        | водить предупре   | ждения      |             | Помертка    | K VEREM CETKIN     |         |
|             |                   |             |             | ( provision |                    |         |
|             |                   |             |             |             |                    |         |
| І♥ Реда     | ктировать разме   | ры при нане | сении       |             |                    |         |
| П Авто      | проецирование р   | ебер при со | здании кри  | зой         |                    |         |
| 🗸 Авто      | проецирование р   | ебер при со | здании и ре | дактирован  | ии эскизов         |         |
| 🗐 Вид в     | з плане нового эс | киза        |             |             |                    |         |
| П Авто      | проекция исходн   | ой точки ле | тали на ног | зый эскиз   |                    |         |
| nen strift. |                   |             |             |             |                    |         |

Рис. 2.7. Настройка

### Привязка к существующей геометрии

Эскиз проточки должен быть точно позиционирован относительно геометрии существующей модели. Это можно сделать путем проецирования геометрии на текущую плоскость эскиза.

Для проецирования наружного контура модели:

- 1. В инструментальной палитре выберите инструмент Проецировать геометрию
- 2. В графической области выберите наружный контур модели.

На плоскости эскиза создаются окружность и точка центра. Эти геометрические фигуры полностью ассоциированы с наружным контуром детали, то есть эта геометрия автоматически обновляется при изменении контура детали.

3. В графической области щелкните правой кнопкой мыши и выберите *Завершить.* 

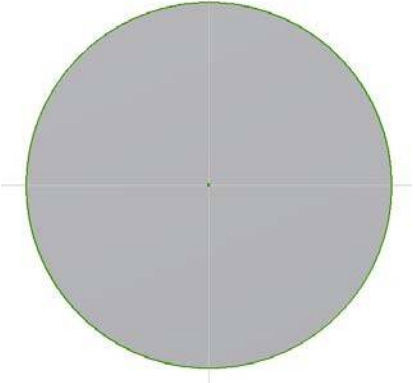

Рис. 2.8. Проецирование геометрии

### 2.5. Построение эскиза проточки

Построим эскиз цилиндрической проточки:

- 1. В панели «2D эскиз» выберите Окружность: центр 🕜
- Поместите в графическую область.
   Курсор превращается в желтую точку.
- 3. Подведите курсор к точке центра.

4. Щелчком мыши задайте положение центра окружности и переместите курсор вправо вверх.

При перемещении курсора вслед за ним динамически показывается будущая окружность, в нижнем правом углу экрана отображается радиус.

- 5. Перемещайте курсор вправо вверх, пока значение радиуса не станет равным примерно 10.
- 6. Щелкните в этом месте мышью.

Окружность готова. Инструмент «Окружность: центр» по-прежнему активен.

7. В графической области щелкните правой кнопкой мыши и выберите

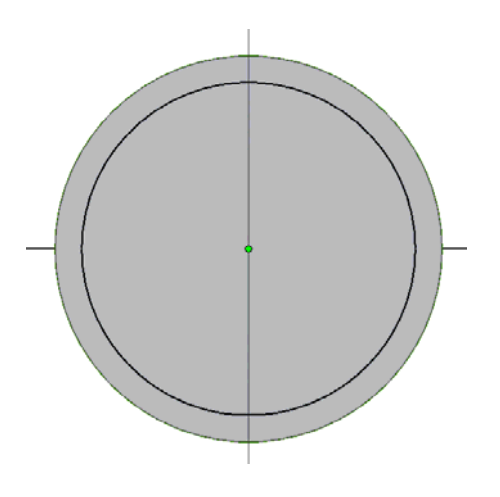

Завершить.

Рис. 2.9. Построение окружности проточки

8. Нанести размер:

Для задания точного диаметра окружности:

• Выберите размер диаметра окружности.

Открывается диалоговое окно, в котором выделяется текущее значение диаметра.

- Наберите 21 и щелкните по зеленой галочке справа от поля ввода (или нажмите *Enter*). Геометрия эскиза автоматически изменяется.
- 9. Перейти в изометрический вид, нажав F6.
- 10. Принять эскиз.

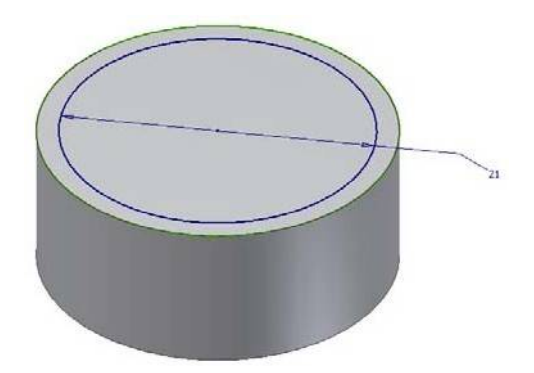

Рис. 2.10. Изометрический вид

# 2.6. Создание конструктивного элемента проточки

Эскиз проточки превратим в конструктивный элемент:

1. В инструментальной палитре выберите инструмент Выдавливание

Открывается диалоговое окно «Выдавливание».

2. В графической области укажите выдавливаемый контур: окружность.

для

3. В диалоговом окне *Выдавливание* нажмите выбора направления выдавливания.

В графической области появляются контуры будущего результата.

4. В диалоговом окне *Выдавливание* выделите текущее значение и наберите 2, а затем нажмите *ОК*.

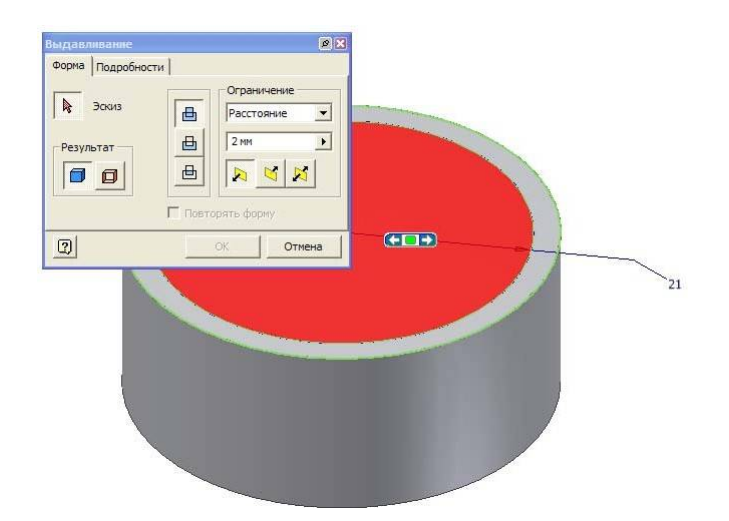

Рис. 2.11. Выдавливание 18

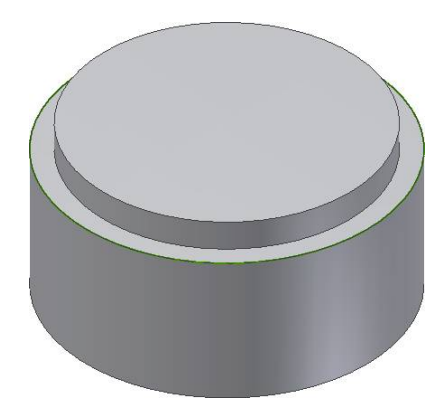

Рис. 2.12. Проточка

## 2.7. Построение третьего эскиза шестиугольника

Теперь добавим к модели шестигранник. Начнем с построения эскиза. Прежде всего зададим *плоскость эскиза*.

*1.* В Стандартной панели инструментов выберите *2D* эскиз

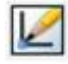

2. В графической области выберите верхнюю грань детали.

В графической области появляется сетка, а на палитре – инструменты для эскизирования. Обратите внимание, что в браузере все элементы, кроме Эскиз 3, выделяется серым цветом, показывая, что все остальные элементы неактивны.

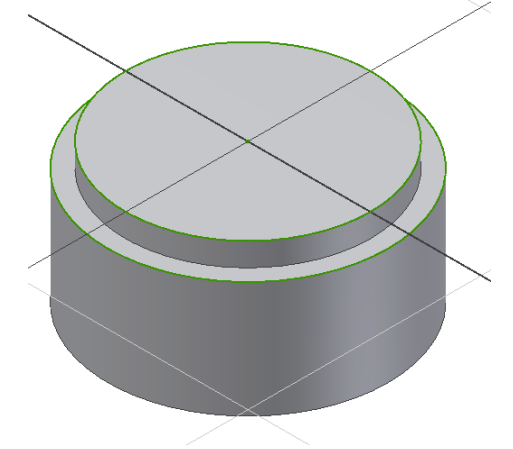

Рис. 2.13. Эскизная плоскость для шестиугольника

Третий элемент детали имеет форму шестигранника, поэтому начинаем с построения шестиугольника.

- 1. В панели 2D эскиз выберите Многоугольник
- 2. Открывается диалоговое окно *Многоугольник*. Наберите 6 число сторон и *Описанный*.
- 3. Поместите курсор в графическую область.

Курсор превращается в желтую точку.

4. Подведите курсор к пересечению главных координатных осей. Щелчком мыши задайте положение центра шестиугольника ипереместите курсор вверх.

При перемещении курсора вслед за ним динамически показывается будущий шестиугольник, в нижнем правом углу экрана отображается радиус окружности, вокруг которой описан шестиугольник.

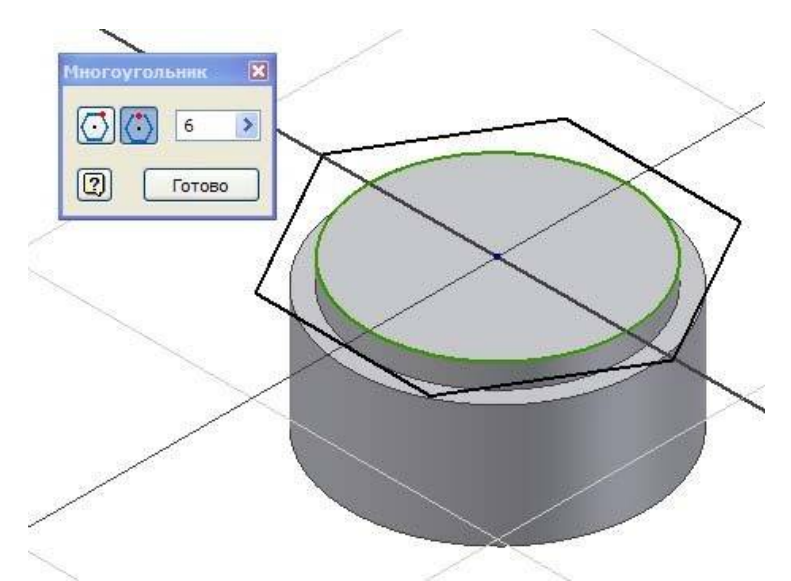

Рис. 2.14. Диалоговое окно «Многоугольник»

- 5. Перемещайте курсор вправо вверх, пока значение радиуса не станет равным примерно 15.
- 6. Щелкните в этом месте мышью.

Шестиугольник готов. Инструмент «Многоугольник» по-прежнему активен.

- 7. В диалоговом окне Многоугольник выберите Готово.
- 8. В графической области щелкните правой кнопкой мыши и выберите Принять эскиз.
- 9. Нанести размер.

Для задания точного размера шестиугольника:

1. Выберите размер под ключ шестиугольника, равный диаметру окружности, вокруг которой описан шестиугольник.

Открывается диалоговое окно, в котором выделяется текущее значение размера.

2. Наберите 15 и щелкните по зеленой галочке справа от поля ввода (или нажмите Enter). Геометрия эскиза автоматически изменяется.

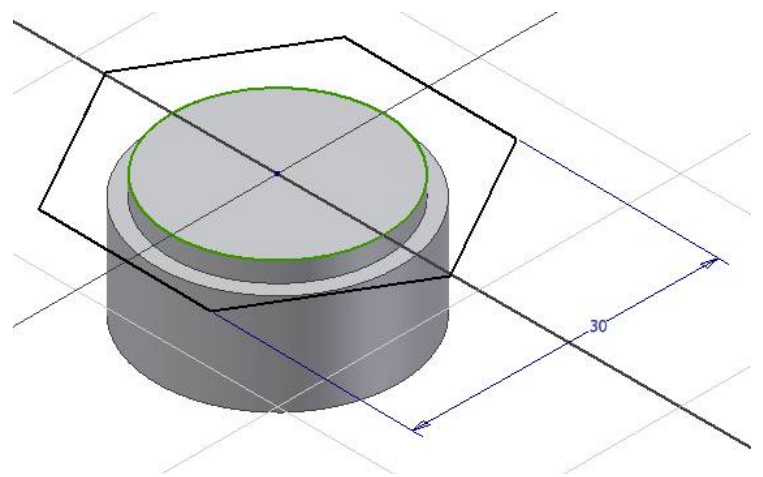

Рис. 2.15. Эскиз шестиугольника

# 2.8. Создание конструктивного элемента шестигранник

Эскиз шестиугольника превратим в конструктивный элемент: Вызываем инструмент «Выдавливание»

1. В инструментальной палитре выберите инструмент Выдавливание.

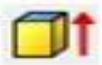

Открывается диалоговое окно Выдавливание.

- 2. В графической области укажите выдавливаемый контур: шестиугольник.
- 3. В диалоговом окне *Выдавливание* нажмите выбора направления выдавливания.

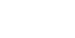

для

- В графической области появляются контуры будущего результата.
- 4. В диалоговом окне «Выдавливание» выделите текущее значение и наберите 8, а затем нажмите *OK*.

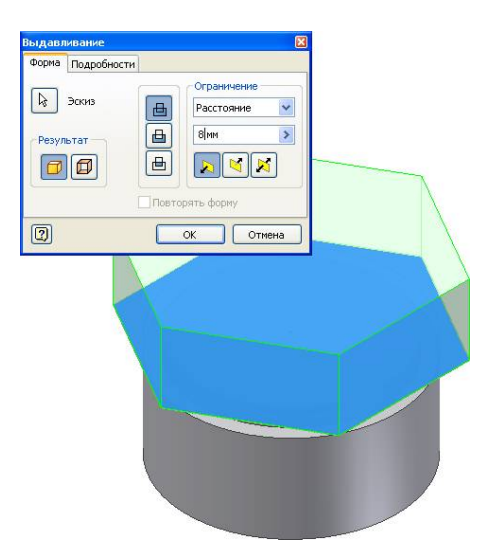

Рис. 2.16. Выдавливание шестиугольника

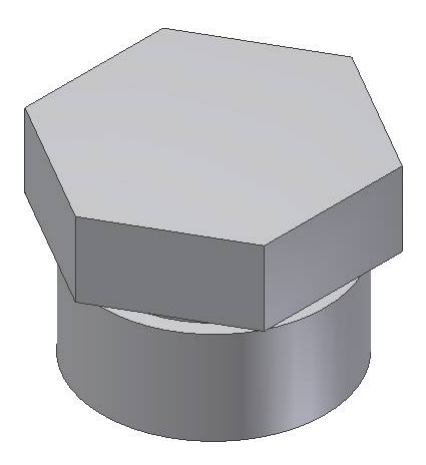

Рис. 2.17. Конструктивный элемент шестигранник

### 2.9. Построение четвертого эскиза

Добавим к модели цилиндр. Начнем с построения эскиза. Прежде всего зададим *плоскость* эскиза.

*1.* В Стандартной панели инструментов выберите *2D* эскиз

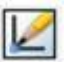

2. В графической области выберите верхнюю грань детали.

В графической области появляется сетка, а на палитре – инструменты для эскизирования. Обратите внимание, что в браузере все элементы, кроме элемента Эскиз 4, выделяются серым цветом, показывая, что все остальные элементы неактивны.

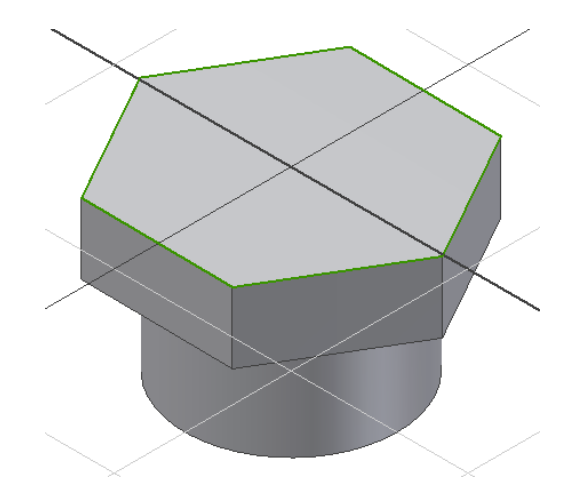

Рис. 2.18 Новая плоскость эскиза

3. Привяжите к существующей геометрии шестигранник и цилиндрические поверхности.

Появляется точка центра и шестиугольник.

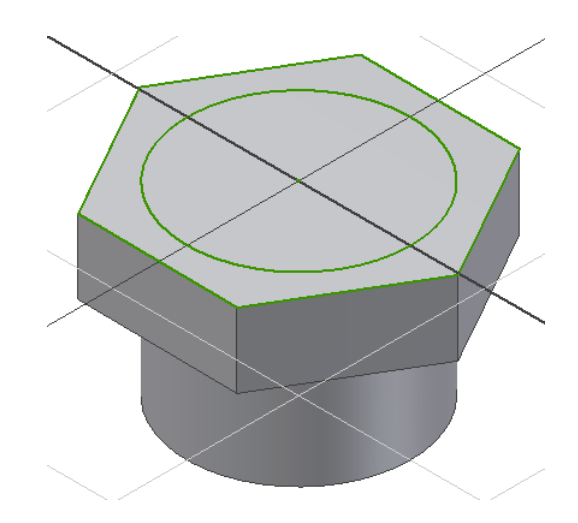

Рис. 2.19. Проецирование геометрии

- 4. Создайте окружность.
- 5. Нанести точный размер окружности.

Для задания точного диаметра окружности:

• Выберите размер диаметра окружности.

Открывается диалоговое окно, в котором выделяется текущее значение диаметра.

• Наберите 27 и щелкните по зеленой галочке справа от поля ввода (или нажмите *Enter*).

## 2.10. Создание конструктивного элемента цилиндр

Эскиз окружности превратим в конструктивный элемент:

1. В инструментальной палитре выберите инструмент Выдавливание

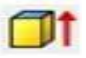

Открывается диалоговое окно «Выдавливание».

- 2. В графической области укажите выдавливаемый контур: окружность.
- 3. В диалоговом окне «Выдавливание» нажмите для выбора направления выдавливания.
- 4. В диалоговом окне «Выдавливание» выделите текущее значение и наберите 40, а затем нажмите ОК.

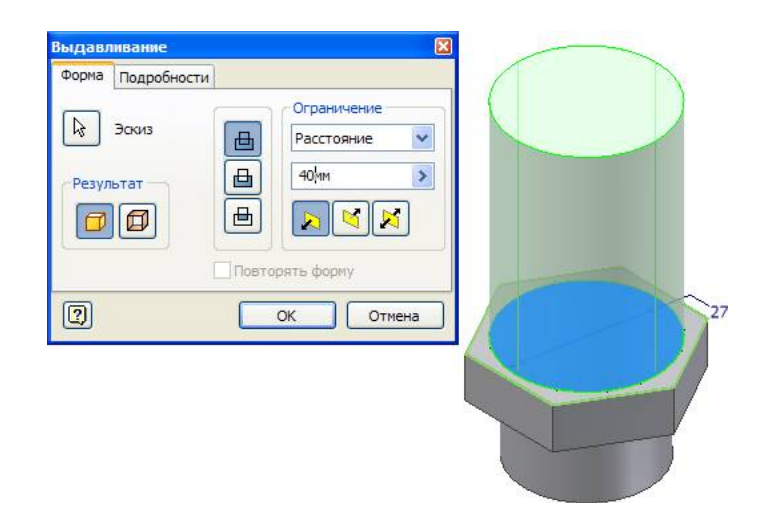

Рис. 2.20. Выдавливание

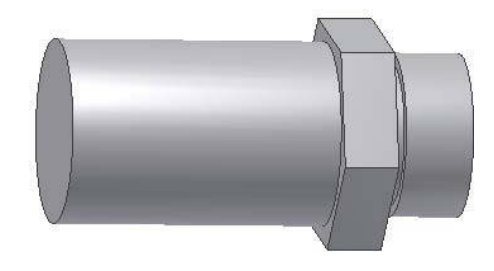

Рис. 2.21. Модель

# 2.11. Завершение конструирования детали

# Построение рабочих осей

Построим рабочие оси и рабочую плоскость, по которым будут ориентированы отверстия во втулке.

Для построения первой рабочей оси:

1. В инструментальной панели выберите инструмент Рабочая ось

2. В графической области выберите цилиндрическую поверхность (1).

Первая рабочая ось построена.

Построим вторую рабочую ось на правом ребре шестигранника.

- 1. Еще раз выберите инструмент Рабочая ось
- 2. Выберите правое ребро шестигранника (2).

| -1   |   |
|------|---|
|      |   |
| -1.  | 1 |
| - 24 |   |
| 1    |   |
|      |   |

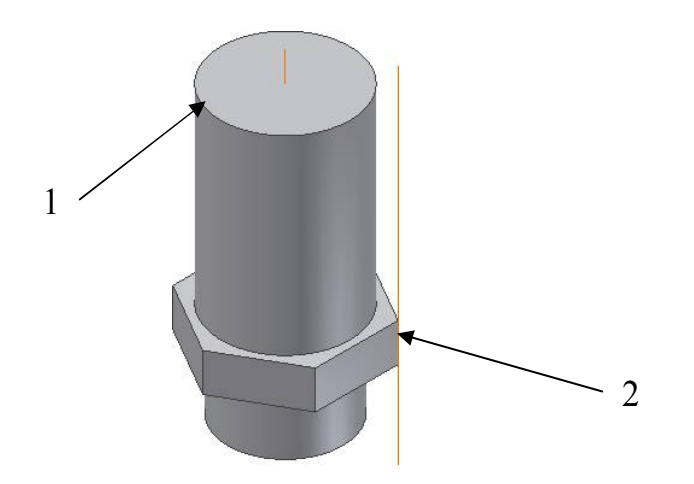

Рис. 2.22. Рабочие оси

# Построение рабочей плоскости

Построим рабочую плоскость, проходящую через две только что созданные оси.

1. В инструментальной панели выберите инструмент Рабочая плоскость

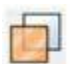

2. Выберите две рабочие оси.

Рабочая плоскость рассекает деталь пополам и проходит через две оси.

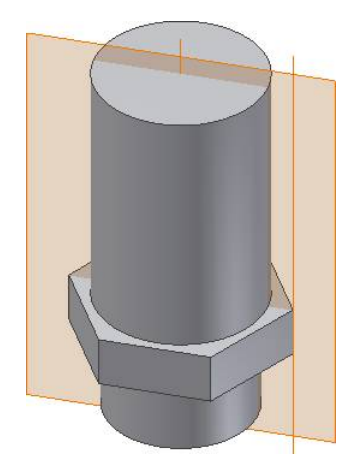

Рис.2.23. Рабочая плоскость

### Построение следующего эскиза

#### Построим эскиз на новой рабочей плоскости

- 1. В стандартной панели инструментов выберите 2D эскиз.
- 2. В графической области выберите только что построенную плоскость.

#### Показ плоскости эскиза

Сейчас плоскость эскиза пересекает модель детали. Для удобства дальнейшей работы можно временно отсечь часть детали по этой плоскости.

Для отсечения части детали:

• В графической области щелкните правой кнопкой мыши и выберите **Разрезать модель.** 

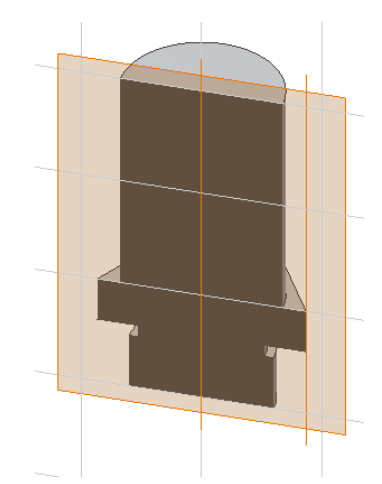

Рис. 2.24. Разрезанная модель

## Построение эскиза внутреннего отверстия

Внутреннее отверстие построим вращением с вычитанием профиля отверстия.

Ориентируем плоскость перпендикулярно направлению взгляда.

1. В стандартной панели инструментов выберите Вид на объект

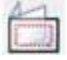

и укажите рабочую плоскость.

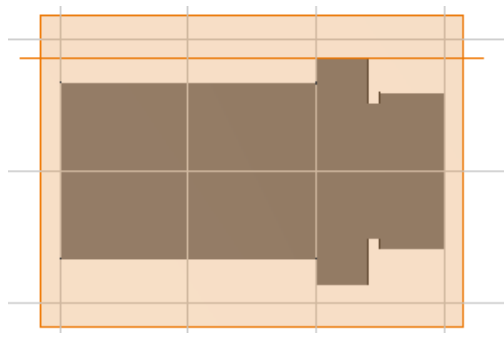

Рис. 2.25. Вид на объект

#### Позиционирование эскиза относительно детали

Эскиз внутреннего профиля должен быть точно позиционирован относительно геометрии существующей модели. Это можно сделать путем проецирования геометрии на текущую плоскость эскиза.

Для проецирования оси и наружного контура модели:

1. В инструментальной палитре выберите инструмент Проецировать

геометрию 🚄

2. В графической области выберите ось и наружный контур модели.

На плоскости эскиза создаются прямая и контур. Эти геометрические фигуры полностью ассоциированы с наружным контуром детали, то есть эта геометрия автоматически обновляется при изменении контура детали.

3. В графической области щелкните правой кнопкой мыши и выберите *Завершить.* 

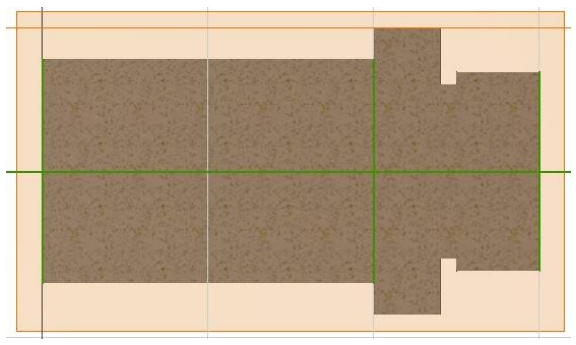

Рис. 2.26. Проецирование геометрии

1. В инструментальной палитре выберите инструмент

Отрезок.

Создайте контур, соответствующий половине двух цилиндров с общей осью диаметрами 15 и 20. Нарисуйте отрезок, который станет осевой линией.

2. Для выхода из команды «Линия» нажмите клавишу Esc.

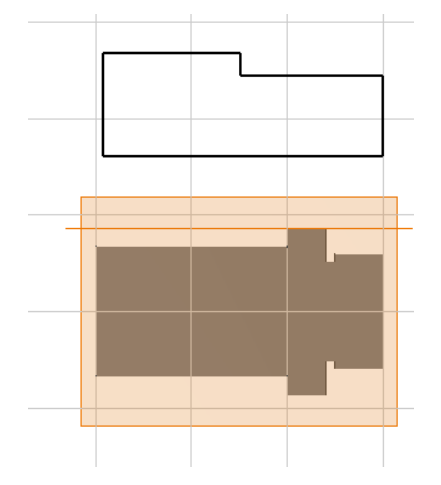

Рис. 2.27. Контур внутреннего отверстия

#### Зададим размеры контура

При вращении эскиза вместо радиальных размеров в большинстве случаев желательно задавать диаметральные размеры. Задаваемые в эскизе размеры применяются в чертежных видах. Чтобы добавить в эскиз диаметральный размер, нужно выделить осевую линию.

Для выделения осевой линии щелкните по ней, а затем в Стандартной панели нажмите Центральная направляющая \_\_\_\_

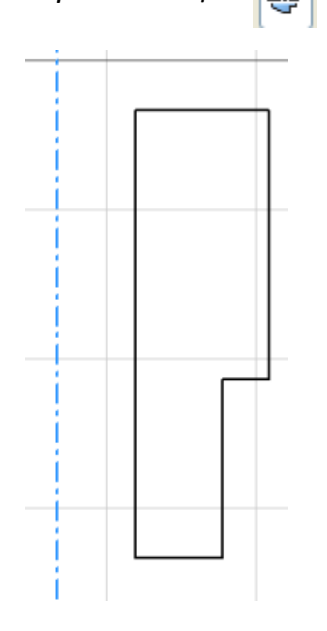

Рис. 2. 28. Эскиз профиля внутреннего отверстия

Для создания диаметрального размера:

*1.* В инструментальной палитре выберите Общие размеры

2. Выделите ось и правую кромку и поместите размер внизу.

При выделении осевой линии убедитесь, что выделяется вся ось, а не только ее конечная точка

- 3. В диалоговом окне *Редактирование размера* наберите *15* и нажмите *Enter*.
- 4. Выберите ось и крайнюю правую кромку и поместите размер снизу.

5. В диалоговом окне *Редактирование размера* наберите 20 и нажмите *Enter*.

6. Отредактируйте размер между осью и левой вертикальной кромкой, наберите 0.

Ось вращения совместится с левой стороной контура.

- 7. И далее проверьте остальные размеры контура.
- 8. Для выхода из команды Размеры нажмите Esc.

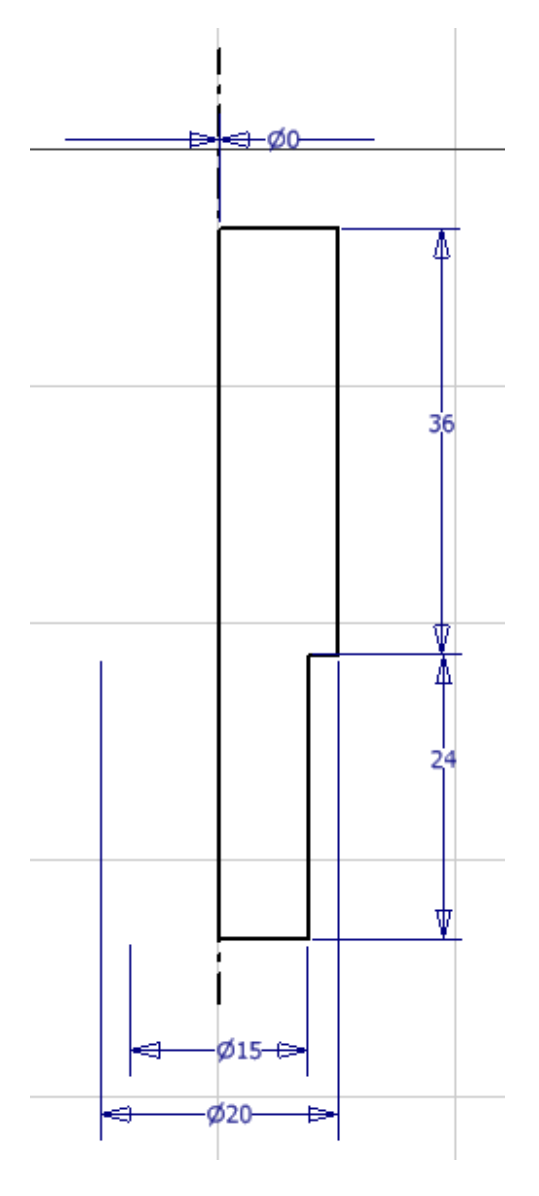

Рис. 2.29. Точные размеры контура

### Позиционирование эскиза относительно детали

Это можно сделать путем наложением зависимости коллинеарности. Позиционирование замкнутого контура относительно оси и ребра детали.

- 1. Выделите в браузере РабПлоскость 1, выберите Наложить зависимость, а затем Коллинеарность
- 2. Выберите ось детали, а затем ось контура.

Эскиз контура выравнивается относительно детали по вертикали.

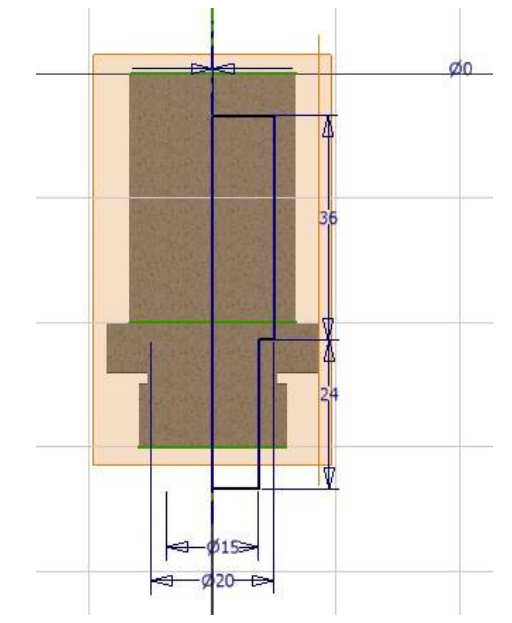

Рис. 2.30. Выравнивание контура вдоль оси

3. Щелкните правой клавишей мыши в графической области и выберите Изометрический вид (или F6).

4. При активном инструменте «Коллинеарность» выберите нижнюю сторону контура эскиза, а затем горизонтальную линю проекции детали. Теперь эскиз находится в правильном положении относительно втулки.

5. Для выхода из команды «Коллинеарность» нажмите Esc.

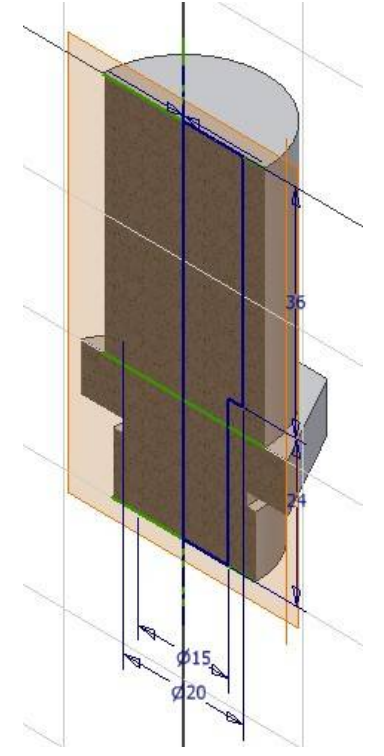

Рис. 2.31. Выравнивание контура по высоте

### Создание элемента вращения

Построение эскиза завершено. Теперь создадим конструктивный элемент путем вращения контура.

1. Для вызова команды Вращение нажмите английскую клавишу R.

Поскольку в эскизе есть только один замкнутый контур, автоматически подсвечивается построенный контур.

2. Задайте ось вращения, выбрав рабочую ось в центре втулки.

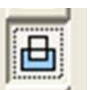

3. В диалоговом окне *Вращение* выберите *Вычитание* Затем *ОК*.

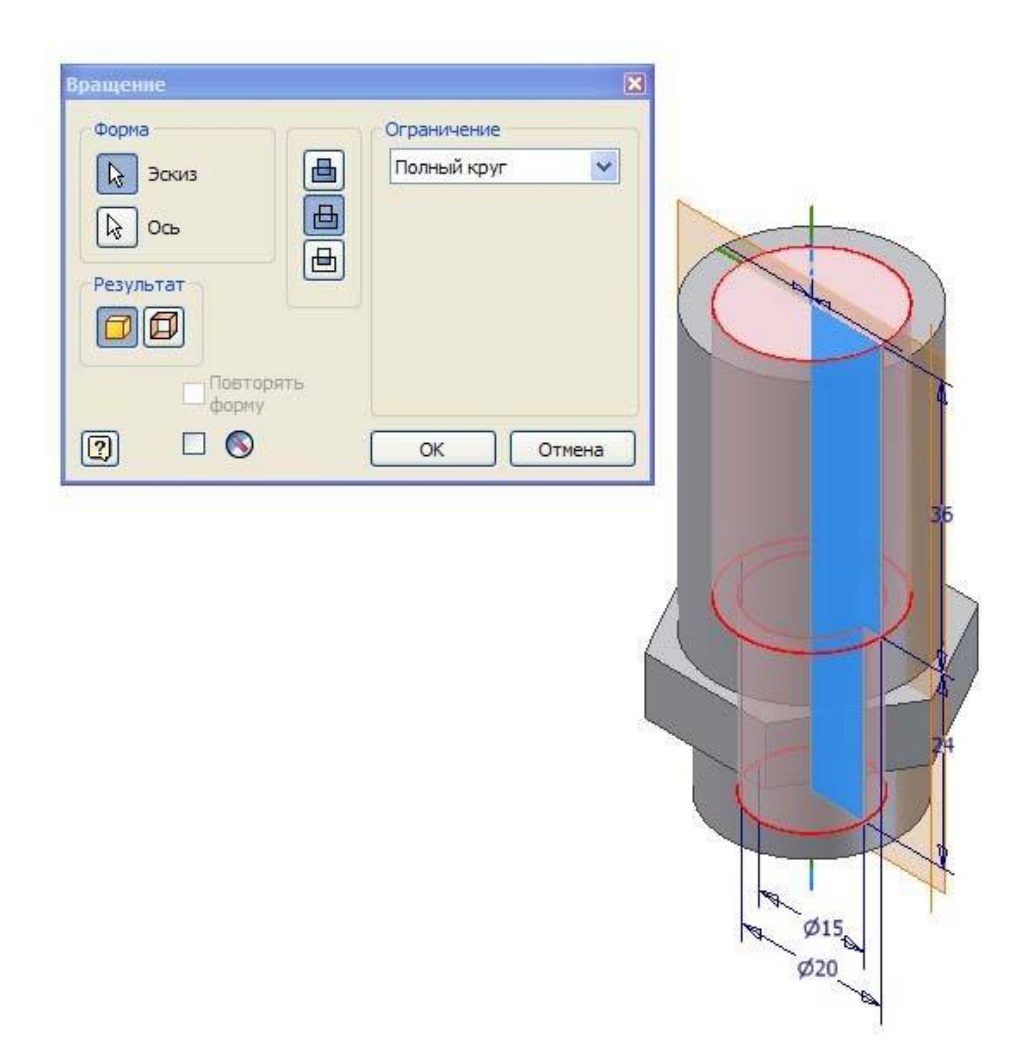

Рис. 2.32. Вращение с вычитанием

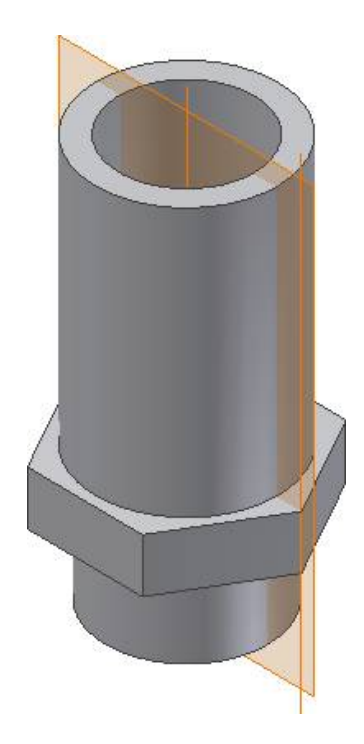

Рис. 2.33. Конструктивный элемент

### Изменение видимости эскиза

Вы, вероятно, заметили, что в браузере появилось несколько новых элементов. В дереве модели отображаются все этапы построения модели.

Посмотрите, как элементы браузера соотносятся с геометрией детали.

• Перемещайте курсор поверх названий элементов. Соответствующая геометрия подсвечивается в графической области.

Так как нам больше не нужны две рабочая ось, проходящая через ребро шестигранника, и рабочая плоскость, отключим их при помощи браузера.

- 1. В браузере щелкните на значке *плюс* (+) рядом с элементом *РабПлоскость* 1.
- 2. Удерживая клавишу *Ctrl*, выберите элементы *РабПлоскость 1*, *РабОсь2*.

Оба элемента подсвечиваются в браузере.

**3.** Щелкните правой клавишей мыши на любом из подсвеченных элементов и выберите *Видимость*.

Рабочая ось и плоскость в графической области становятся невидимыми, а их значки в браузере из цветных становятся серыми.

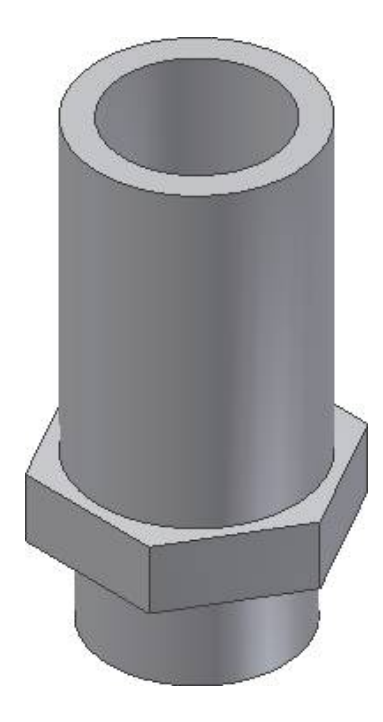

Рис. 2.34. Модель с внутренним отверстием

# ОГЛАВЛЕНИЕ

| 1. Лабораторная работа № 1. Начало работы            | 3  |
|------------------------------------------------------|----|
| 2. Лабораторная работа № 2. Построение эскиза втулки | 11 |

# САПР И ИНФОРМАЦИОННЫЕ ТЕХНОЛОГИИ В ДИЗАЙНЕ

### МЕТОДИЧЕСКИЕ РЕКОМЕНДАЦИИ

к выполнению лабораторных работ для обучающихся по направлению 54.03.01 «Дизайн» (профиль «Промышленный дизайн») всех форм обучения

> Составители: Кузовкин Алексей Викторович Суворов Александр Петрович Золототрубова Юлия Сергеевна

> > В авторской редакции

Подписано к изданию 15.11.2021. Уч.-изд. л. 2,2.

ФГБОУ ВО «Воронежский государственный технический университет» 396026 Воронеж, Московский просп., 14